# PROFI CASH 12: ERSTE SCHRITTE

# **1. INSTALLATION UND EINRICHTUNG**

Herzlichen Dank, dass Sie sich für den Einsatz von Profi cash entschieden haben.

Für den einfachen Einstieg beachten Sie bitte folgende Hinweise:

# 1.1. Installation:

#### Systemvoraussetzungen:

- IBM oder IBM-kompatibler Personal Computer
- Bildschirm mit empfohlener Mindestauflösung von 1.280 x 1.024 Pixel
- Für das jeweilige Betriebssystem empfohlener Hauptspeicher (RAM)
- Windows 10 (jeweils mit aktuellen Service Pack bzw. Funktionsupdate), Windows Server 2016, Windows Server 2019 (jeweils mit aktuellen Service Pack bzw. Funktionsupdate)
- Internet-Zugang
- Drucker (optional)

Neuerungen von Profi cash 12 gegenüber der Version 11:

# Die Highlights im Überblick:

- Mit der Echtzeit-Überweisung auch "Instant Payments" genannt können Sie in sekundenschnelle Überweisungen an den Zahlungsempfänger durchführen. Zunächst als Einzelzahlung über FinTS integriert, wird die Auftragsart in der Folgeversion als Sammelzahlung über EBICS angeboten. Die Planungen im Bereich FinTS sehen zukünftig ebenfalls Sammelzahlungen vor.
- Erstmalig führen wir mit der Profi cash Version 12 ein **Dashboard** ein. Über dieses Dashboard lassen sich bestimmte, durch den Anwender frei wählbare Informationen übersichtlich darstellen. Zunächst gibt es vier Ansichten. Das Angebot wird sukzessive erweitert.
- Diverse, **umfangreiche Filter-, Sortier- und Gruppierungsfunktionen** ermöglichen dem Anwender, Auswertungen etc. nach seinen Vorstellungen zu gestalten sowie zu Drucken und Exportieren. Es stehen dafür die gängigsten Export-Formate zur Verfügung.
- Die Einführung von Schnellselektion-Buttons in der Umsatzanzeige beschleunigt den Prozess bei der Auswahl der Datumskriterien.
- Sonstige Neuerungen:
  - Die Zahlungsauftragserfassung (SEPA- sowie Auslandszahlung) wurde komplett überarbeitet, um eine effektivere Erfassung zu ermöglichen.

• Die Verwaltung vieler Daten wurde übersichtlicher gestaltet. Profi cash unterstützt den Anwender durch Assistenten bei der Anlage und Erfassung.

#### 1.1.1 Beginn der Installation:

Erstellen Sie das gewünschte Installationsverzeichnis. Bei einer Einzelplatzinstallation empfehlen wir einen neuen Ordner im Hauptverzeichnis Ihrer Festplatte:

#### c:\Profi cash

Laden Sie sich die Installationsdatei aus dem Internet herunter, den Link dazu erhalten Sie von uns:

# https://www.vr-updates.de/gad/man/profi\_cash\_12\_installer.exe

Durch die Ausführung der heruntergeladenen Datei "profi\_cash\_12\_installer.exe" beginnen Sie die Installation.

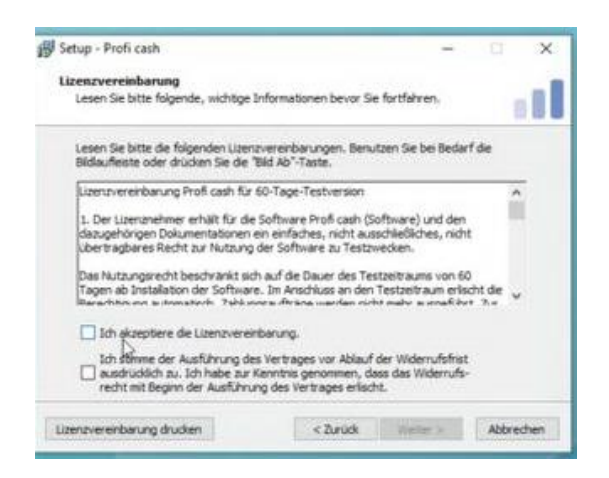

Bitte aktzeptieren Sie die Lizenzvereinbarung und stimmen der Ausführung zu.

Danach installieren Sie Profi Cash in dem vorher gewählten Installationsordner.

Nach erfolgreicher Installation führen Sie bitte Profi Cash über das neuangelegte Bildschirm-Icon aus

# 1.1.2 Ersteinrichtung von Profi Cash 12:

In der Anmeldemaske wählen Sie bitte "Neue Firma anlegen" und legen eine neue Firma an.

| al A           | Anmeldung        | II A                 | nmeldung        |
|----------------|------------------|----------------------|-----------------|
|                |                  |                      |                 |
|                |                  | Hier könne           | enneuanlage     |
| 0001 POS       | V                | Nr                   | 2               |
|                |                  | Name                 |                 |
| master         | V                | Anwender             | master          |
| Passwort       |                  | Passwort             |                 |
|                |                  | Passwort wiedernolen |                 |
| ✓ Passwort änd | ern              | Anlage bestätigen    | Abbrechen       |
| OK             | Abbrechen        | Neu                  | e Firma anlegen |
| Neu            | ue Firma anlegen | 1000                 | - Time anogen   |

Der Name der Firma ist frei wählbar. Das Passwort muss mindstens 8 Zeichen lang sein und ein Sonderzeichen enthalten.

Danach den HBCI-Zugang erfassen.

| I.                     | Р                            | rofi cash          |                   | × |
|------------------------|------------------------------|--------------------|-------------------|---|
| Welch                  | ne Aktion möchten Sie als ni | ächstes ausführen? |                   |   |
| Annual des stantabases | HBCI-7ugang erfacten         | Konten anlagen     | Datan rücksicharn |   |

Bitte tragen Sie nun das HBCI-Kürzel ein, dies ist frei wählbar und beschreibt den HBCI-Zugang (z.B. Voba Lahr) und folgen Sie dann den Anweisungen und klicken Sie auf "Weiter".

| BCI Kürzel    |                                                |                                           |    |
|---------------|------------------------------------------------|-------------------------------------------|----|
| nemeilsmedium |                                                | ived anlegen                              |    |
| al            | Neuanlage                                      | ines HBCI-Zugangs -                       |    |
| 0             | 0                                              | 3                                         | -( |
| 1. Angabe o   | les Sicherheitsverfahrens                      |                                           |    |
| Legen Sie zu  | nächst fest, mit welchem Verfahren Ihr neuer H | BCI/FinTS Zugang abgesichert werden soll. | -  |
| Sicherheitsv  | erfahren 🔿 Chipkarte                           |                                           |    |
|               | Sicherheitsdatei                               |                                           |    |
|               | O PIN/TAN                                      |                                           |    |
|               |                                                |                                           |    |
|               |                                                |                                           |    |
|               |                                                |                                           |    |
|               |                                                |                                           |    |
|               |                                                |                                           |    |
|               |                                                |                                           |    |
|               |                                                |                                           |    |

| I.                                                          | Neuanlage eines HBCI-Zugangs 🛛 🗕 🗖 🎽                                                                                                    |
|-------------------------------------------------------------|----------------------------------------------------------------------------------------------------|
| 1                                                           | 2 0 0                                                                                                    |
| 2. Zugangsadres                                             | sse Ihrer Bank festlegen                                                                                                    |
| Sie können hierzu<br>In den meisten Fä<br>können Sie die Ar | u die Bankleitzahl eintragen oder beliebige andere Suchbegriffe verwenden, um ihre Bank zu finden.<br>Illen wird dann automatisch die Zugangsadresse ermittelt. Wird Ihre Bank nicht gefunden, dann<br>ngaben auch manuell eintragen, wie Sie sie von Ihrer Bank erhalten haben. |
| Bankleitzahl                                                | 68290000                                                                                                    |
| Auswahl Banken                                              | 68290000 GENODE61LAH Volksbank Lahr Lahr                                                                                                    |
| Zugangsadresse                                              | https://hbci11.fiducia.de/cgi-bin/hbciservlet                                                                                                    |
|                                                             |                                                                                                    |
|                                                             |                                                                                                    |
|                                                             |                                                                                                    |
|                                                             |                                                                                                    |

Im 3. Schritt geben Sie Ihren VR-NetKey an. Sie können auch Ihre PIN speichern (wird nicht empfohlen).

|                                                                    | Neuanlage                                                                      | eines HBCI-Zugangs 🛛 🗕 🗖 🗙                                                                                          |
|--------------------------------------------------------------------|--------------------------------------------------------------------------------|----------------------------------------------------------------------------------------------------|
| 0                                                                  | 2                                                                              |                                                                                                    |
| 3. Benutzerdaten ang                                               | jeben                                                                          |                                                                                                    |
| Geben Sie Ihre Benutz<br>optional und sollte nu<br>gesichert sind. | erdaten an, die Sie von Ihrer Bank erł<br>r erfolgen, wenn Ihr Benutzerkonto a | nalten haben. Die Angabe der PIN oder eines Passworts ist<br>uf dem Computer und Profi cash jeweils mit Passwörtern |
| Sicherheitsmedium                                                  | PIN/TAN                                                                        |                                                                                                    |
| Bankleitzahl                                                       | 68290000                                                                       | [ GENODE61LAH Volksbank Lahr Lahr ]                                                                                 |
| /R-NetKey oder Alias                                               |                                                                                |                                                                                                    |
| PIN                                                                |                                                                                |                                                                                                    |
| Zugangs-Adresse                                                    | https://hbci11.fiducia.de/cgi-bin/h                                            | bciservlet                                                                                                    |
|                                                                    |                                                                                |                                                                                                    |
|                                                                    |                                                                                |                                                                                                    |
|                                                                    |                                                                                |                                                                                                    |
|                                                                    |                                                                                |                                                                                                    |
|                                                                    |                                                                                |                                                                                                    |

Im 4. Schritt geben Sie nochmals das HBCI-Kürzel an und klicken auf "Fertig stellen".

|                            |                         | Neuanlage eines HBCI-Zugangs                                           | - • × |
|----------------------------|-------------------------|------------------------------------------------------------------------|-------|
| 1                          |                         | 2 3                                                                    |       |
| 4. HBCI-Zuga               | ng bezeichnen           |                                                                        |       |
| Zum Abschluss<br>benennen. | s geben Sie Ihrem neuen | HBCI-Zugang eine Bezeichnung, indem Sie das HBCI-Kürzel bzw. die HBCI- |       |
| HBCI Zugang                | Sicherheitsmedium       | PIN/TAN                                                                |       |
|                            | VR-NetKey oder Alias    | 4711                                                                   |       |
|                            | Bankleitzahl            | 68290000 [ GENODE61LAH ]                                               |       |
|                            | Bankname                | Volksbank Lahr - Lahr                                                  |       |
| HBCI Kürzel                | Voba Neu                |                                                                        |       |
|                            | Terminer and seed       |                                                                        |       |
|                            |                         |                                                                        |       |
|                            |                         |                                                                        |       |
|                            |                         |                                                                        |       |
|                            |                         |                                                                        |       |
|                            |                         |                                                                        |       |
|                            |                         |                                                                        |       |
|                            |                         |                                                                        |       |
|                            |                         |                                                                        |       |

Danach bitte in der HBCI-Verwaltung die "Benutzerdaten aktualisieren".

| Sicherheitsmedium     PIN / TAN       HBCI Parameter     Userparameter     Bankparameter     Sicherheitsverfahren     Einreichungsfristen       HBCI Kürzel     Voba Neu     Einreichungsfristen     Einreichungsfristen       Bankleitzahl     68290000     Einreichungsfristen     Einreichungsfristen       VR-NetKey oder Alias     4711     Einreichungsfristen     Einreichungsfristen       PIN | ×                                                         |  |  |  |  |  |
|----------------------------------------------------------------------------------------------------|-----------------------------------------------------------|--|--|--|--|--|
| HBCI Parameter     Userparameter     Bankparameter     Sicherheitsverfahren     Einreichungsfristen       HBCI Kürzel     Voba Neu                                                                                                    | Neu anlegen                                               |  |  |  |  |  |
| HBCI Kürzel     Voba Neu       Bankleitzahl     68290000       VR-NetKey oder Alias     4711       PIN                                                                                                    | r Sicherheitsverfahren Einreichungsfristen                |  |  |  |  |  |
| Bankleitzahl     68290000       VR-NetKey oder Alias     4711       PIN                                                                                                    | Voba Neu                                                  |  |  |  |  |  |
| VR-NetKey oder Alias 4711 PIN Zugangs-Adresse https://hbci11.fiducia.de/cgi-bin/hbciservlet                                                                                                    | 68290000                                                  |  |  |  |  |  |
| PIN Zugangs-Adresse https://hbci11.fiducia.de/cgi-bin/hbciservlet                                                                                                    | 4711                                                      |  |  |  |  |  |
| Zugangs-Adresse https://hbci11.fiducia.de/cgi-bin/hbciservlet                                                                                                    |                                                           |  |  |  |  |  |
|                                                                                                    | https://hbci11.fiducia.de/cgi-bin/hbciservlet             |  |  |  |  |  |
| Elektronische Kontoauszüge 🛛 Elektronische Kontoauszüge nach Abholung automatisch quittieren                                                                                                    | Kontoauszüge nach Abholung automatisch quittieren         |  |  |  |  |  |
| UPD-Konten 🗹 nach einer Datenübertragung zurückgemeldete Konten automatisch anzeige                                                                                                    | enübertragung zurückgemeldete Konten automatisch anzeigen |  |  |  |  |  |
| Benutzerdaten aktualisieren Statusprotokoll abholen Löschen S                                                                                                    | n Statusprotokoll abholen Löschen Speichern Abbrechen     |  |  |  |  |  |

Jetzt wählen Sie bitte Ihr gültiges TAN-Verfahren aus und beenden Sie die "HBCI Verwaltung"

# 1.1.3 Anlegen von Konten

Wählen Sie die Schaltfläche "Auftraggeberkonten bearbeiten",

|          | waltung Schlüsselverwaltung<br>Bankzugänge | bear | beiten<br>beiten | Massenlöschung Ma<br>Massendatenve | erwaltung                           | Auf Standardeinstellungen<br>zurücksetzen<br>Sonstiges | Zuordnungskriterien Weitere<br>Daten <del>•</del> |        |
|----------|--------------------------------------------|------|------------------|------------------------------------|-------------------------------------|--------------------------------------------------------|---------------------------------------------------|--------|
| avoriten |                                            | ×    | Dashboard        | Auftraggeberkor                    | nten anzeigen 🗙                     |                                                        |                                                   |        |
|          |                                            |      | Ziehen Si        | e eine Spaltenübersch              | rift in diesen Bereich, um nach die | ser Spalte zu gruppieren                               |                                                   |        |
|          |                                            |      | Rang             | <ul> <li>Kontobezeichnu</li> </ul> | ng IBAN                             |                                                        | Bankname                                          | Inhabe |
|          |                                            |      | -                | E sc                               | Ec                                  |                                                        | <b>∎</b> sc                                       | Eec.   |

# danach auf "Neu anlegen"

Füllen Sie das Formular aus ( die "Kontobezeichnung" können Sie frei wählen) und wählen Sie bei "HBCI-ID/FinTS" das neuangelegte HBCI-Kürzel. Danach speichern Sie die Eingaben.

|                                             | Auftraggeberkonto                                                                                              |    |
|---------------------------------------------|----------------------------------------------------------------------------------------------------|----|
| ontobezeichnung                             |                                                                                                    |    |
| ontoart                                     | Konto allgemein                                                                                                |    |
| ontokategorie                               |                                                                                                    |    |
| ▲ Bankverbindung                            |                                                                                                    | *  |
| Kontonummer                                 | 0                                                                                                    |    |
| Bankleitzahl                                | 0                                                                                                    |    |
| IBAN                                        |                                                                                                    |    |
| BIC                                         |                                                                                                    |    |
| Bankname                                    |                                                                                                    |    |
| Bankort                                     |                                                                                                    |    |
| Straße/Postfach<br>Ort<br>• TIPANET-Adresse |                                                                                                    | *  |
| ▲ Einstellungen                             | The second second second second second second second second second second second second second second second s | 1  |
| Rang                                        | 0                                                                                                    |    |
| Kunden-Nummer-AZV                           | 0                                                                                                    |    |
| Auftragskennzeichen                         | manuelle Buchung erlaubt                                                                                       |    |
|                                             | SEPA-Aufträge erlaubt                                                                                          |    |
|                                             | ZV-Aufträge erlaubt                                                                                            |    |
|                                             | SEPA-Sammler als Einzelaufträge buchen                                                                         |    |
|                                             |                                                                                                    |    |
| <ul> <li>Verwendungen</li> </ul>            |                                                                                                    | \$ |
| Verwendungen HBCI-ID/FinTS                  | kein                                                                                                    | *  |
| Verwendungen HBCI-ID/FinTS BPD-ID/EBICS     | kein<br>keine                                                                                                  | *  |